# **E-MAILACCOUNT TOEVOEGEN**

# WINDOWS 10 MAIL

12/01/2022

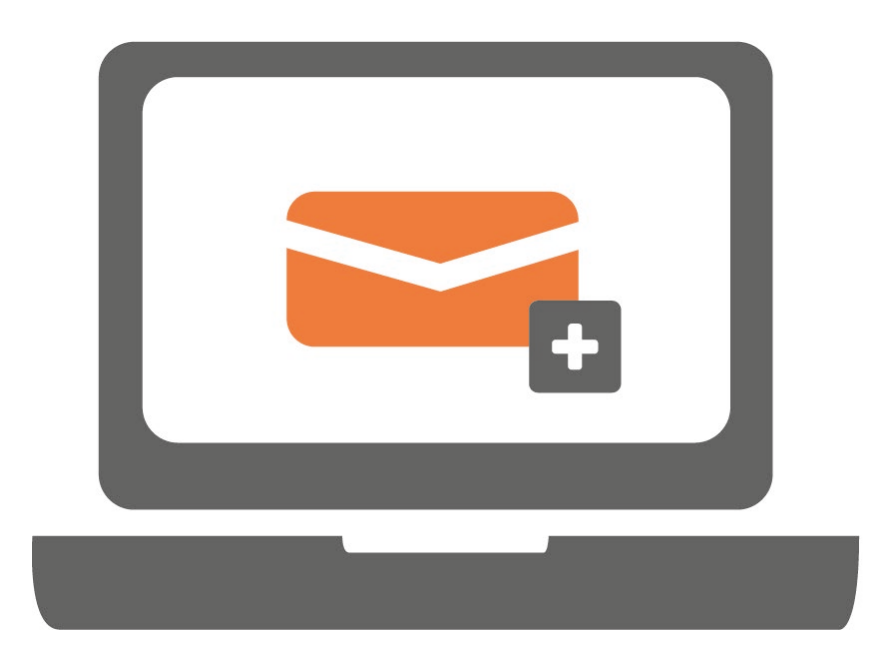

Ga je voor het eerst werken met Windows 10 Mail? Of werk je al met Windows 10 Mail en wil je een extra account toevoegen? Volg in beide gevallen onderstaande stappen.

### STAP 1.

Open Mail op jouw computer en klik op het tandwieltje linksonder.

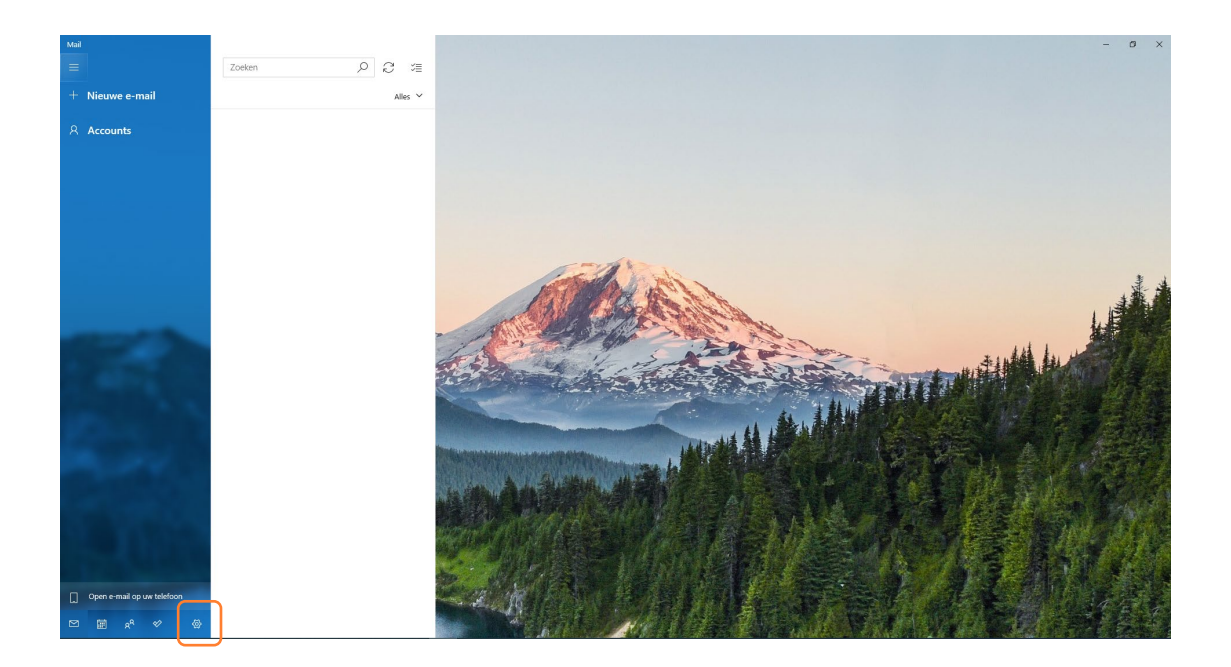

## STAP 2.

Klik op 'Accounts beheren'.

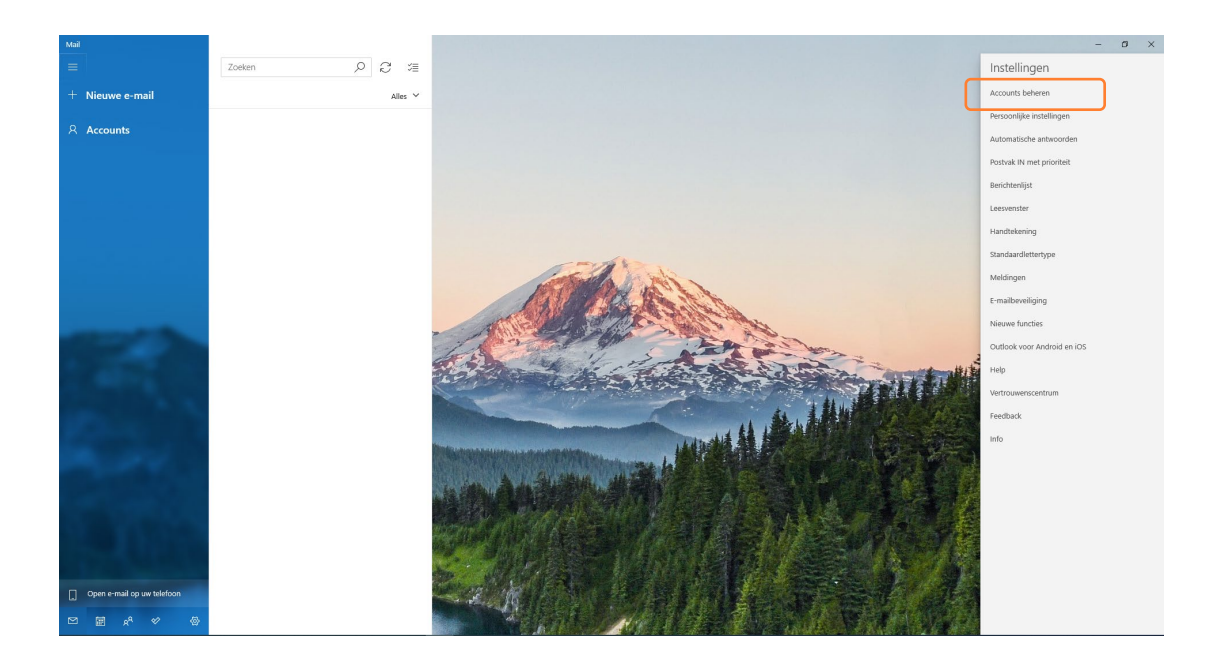

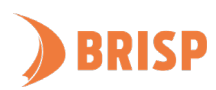

# STAP 3.

Klik op 'Account toevoegen'.

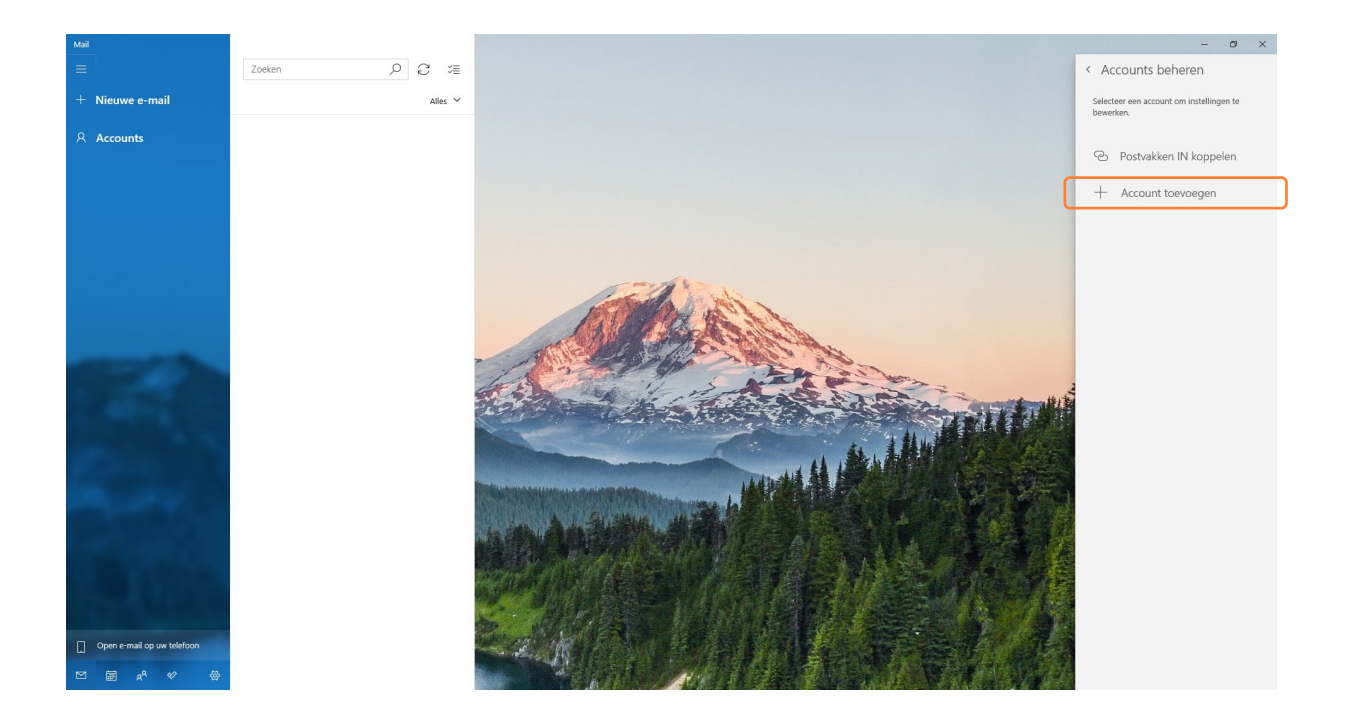

# STAP 4.

Klik op 'Geavanceerde configuratie'.

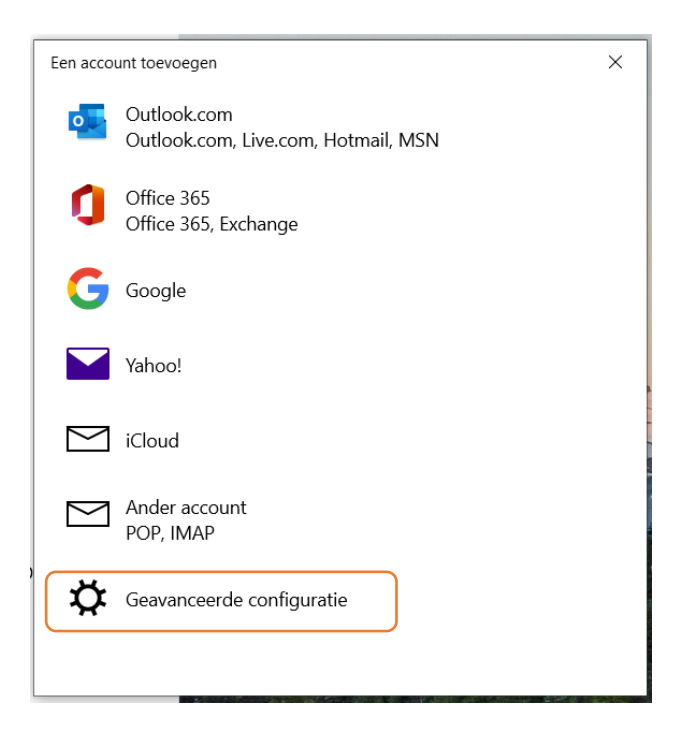

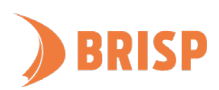

### STAP 5.

Klik op 'Internet-e-mail'.

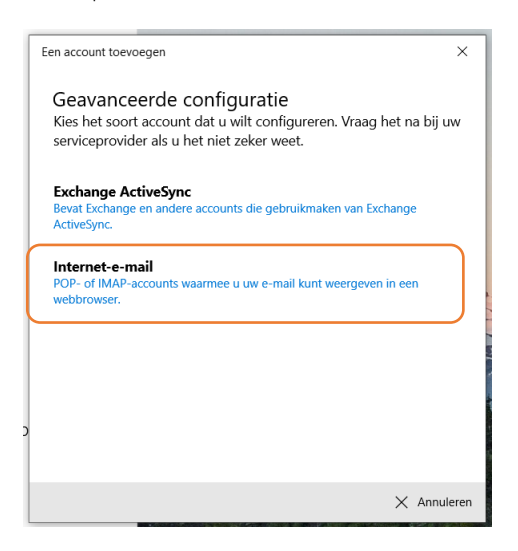

#### STAP 6.

Neem de gegevens over zoals hieronder weergegeven en klik op 'Aanmelden'.

| en account toevoegen                                                                                            | ×         |
|----------------------------------------------------------------------------------------------------|-----------|
| Internet-e-mailaccount                                                                                          |           |
| E-mailadres                                                                                                    |           |
| <jouw e-mailadres=""></jouw>                                                                                    |           |
| Gebruikersnaam                                                                                                  |           |
| <jouw e-mailadres=""></jouw>                                                                                    |           |
| Voorbeelden: loekh, loekh@contoso.com, domein\loekh                                                             |           |
| Wachtwoord                                                                                                    |           |
| •••••                                                                                                    |           |
| 1                                                                                                    |           |
| Accountnaam                                                                                                    |           |
| <jouw accountnaam=""></jouw>                                                                                    |           |
| Berichten verzenden met deze naam                                                                               |           |
| <jouw naam="" zichtbare=""></jouw>                                                                              |           |
|                                                                                                    |           |
| Server voor inkomende e-mail                                                                                    |           |
| web-01.brisp.nl                                                                                                 |           |
| Accounttype                                                                                                    |           |
| IMAP4                                                                                                    | $\sim$    |
|                                                                                                    |           |
| server voor uitgaande e-mail (SMTP)                                                                             | ~         |
| web-ortonsp.ml                                                                                                  | ^         |
| ✓ Uitgaande server vereist verificatie                                                                          |           |
| <ul> <li>Dezelfde gebruikersnaam en hetzelfde wachtwoord<br/>gebruiken voor het verzenden van e-mail</li> </ul> |           |
| SSL vereisen voor inkomende e-mail                                                                              |           |
| SSL vereisen voor uitgaande e-mail                                                                              |           |
|                                                                                                    |           |
| $\checkmark$ Aanmelden $	imes$                                                                                  | Annuleren |
| Marcal Contractor and American State                                                                            | S         |

Jouw e-mailaccount is toegevoegd aan Windows 10 Mail. Controleer of je e-mails kunt sturen en ontvangen. Lukt dit niet? Mail ons dan via <u>support@brisp.nl</u> of bel 0502011460.

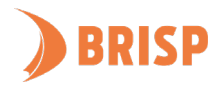